<u>Home</u> > Procurement Service Center

## Hero images

# **Department Slider**

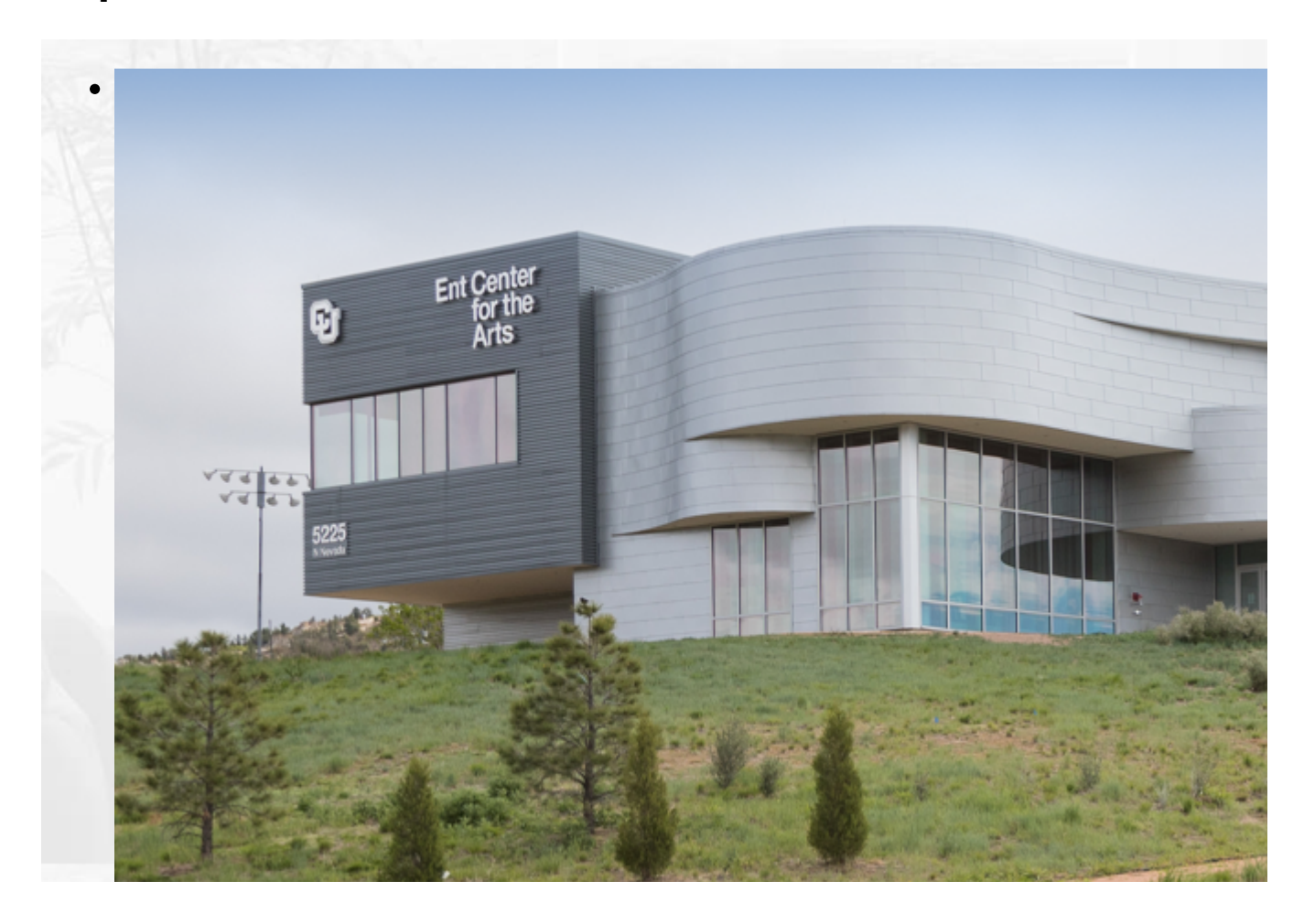

### **PSC Values statement**

and and and

## **Custom text**

e Procurement Service Center (PSC) serves the University of Colorado through adership of high-quality services related to spend management, contracting, procure pay, and travel management activities, supporting the University's mission of vancing research and knowledge, and state-of-the-art health care. **CU Marketplace** 

# **CU MARKETPLACE**

### CU MARKETPLACE

Learn about our purchasing and payment-processing system that enables online shopping, including CU-specific catalogs.

Learn more [1]

?

**Knowledge Base** 

# **Knowledge Base**

### PSC KNOWLEDGE BASE

Browse PSC's fully searchable Knowledge Base. Find how-to articles, step-bystep guides, and additional informational resources.

Learn more [2]

9

## Supplier?

# Are you a supplier?

### ARE YOU A SUPPLIER?

Learn how to do business with the University – whether you're a current supplier or you want to be a supplier in future.

Learn more [3]

?

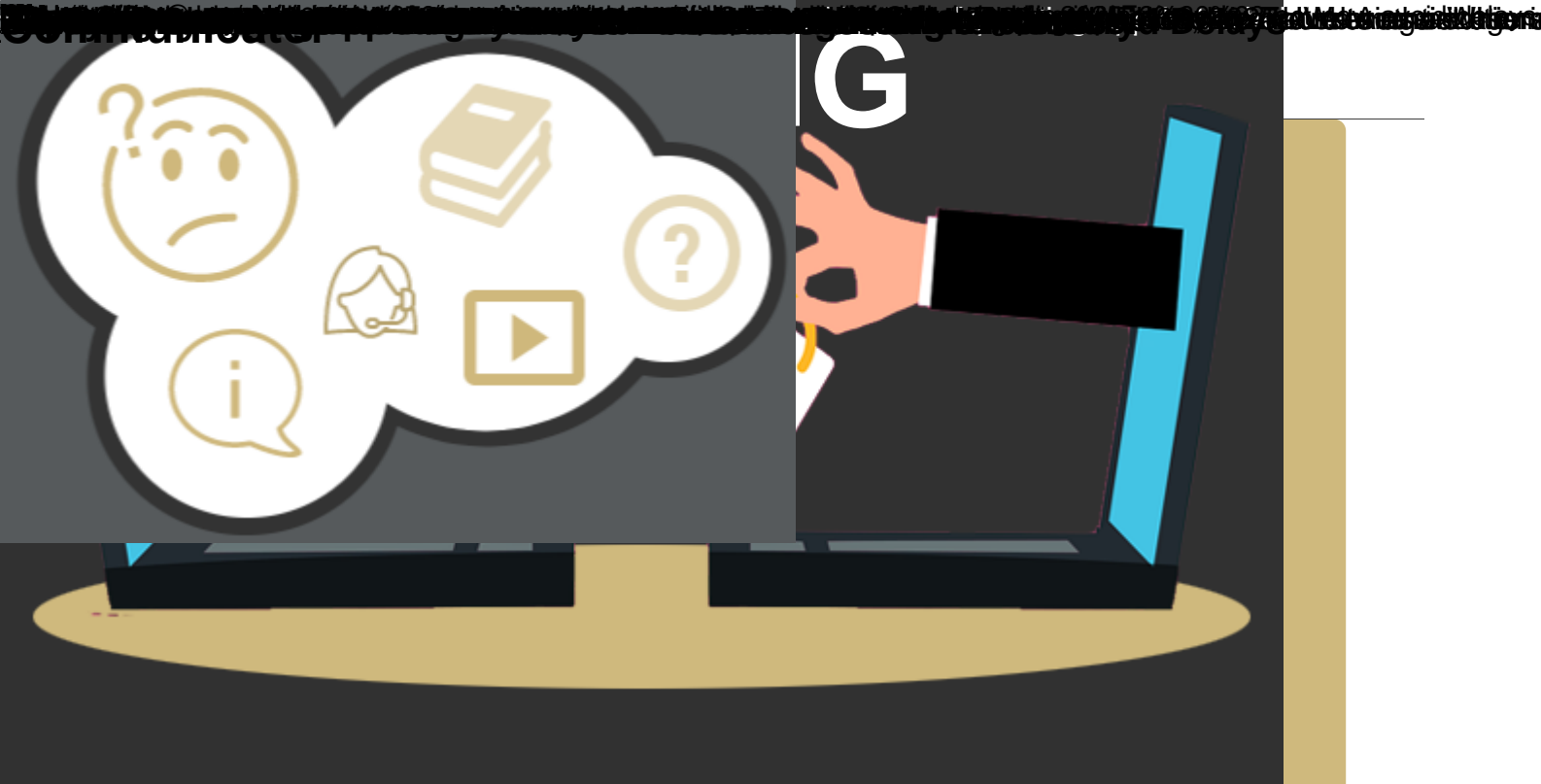